# Инструкция Kahoot.com

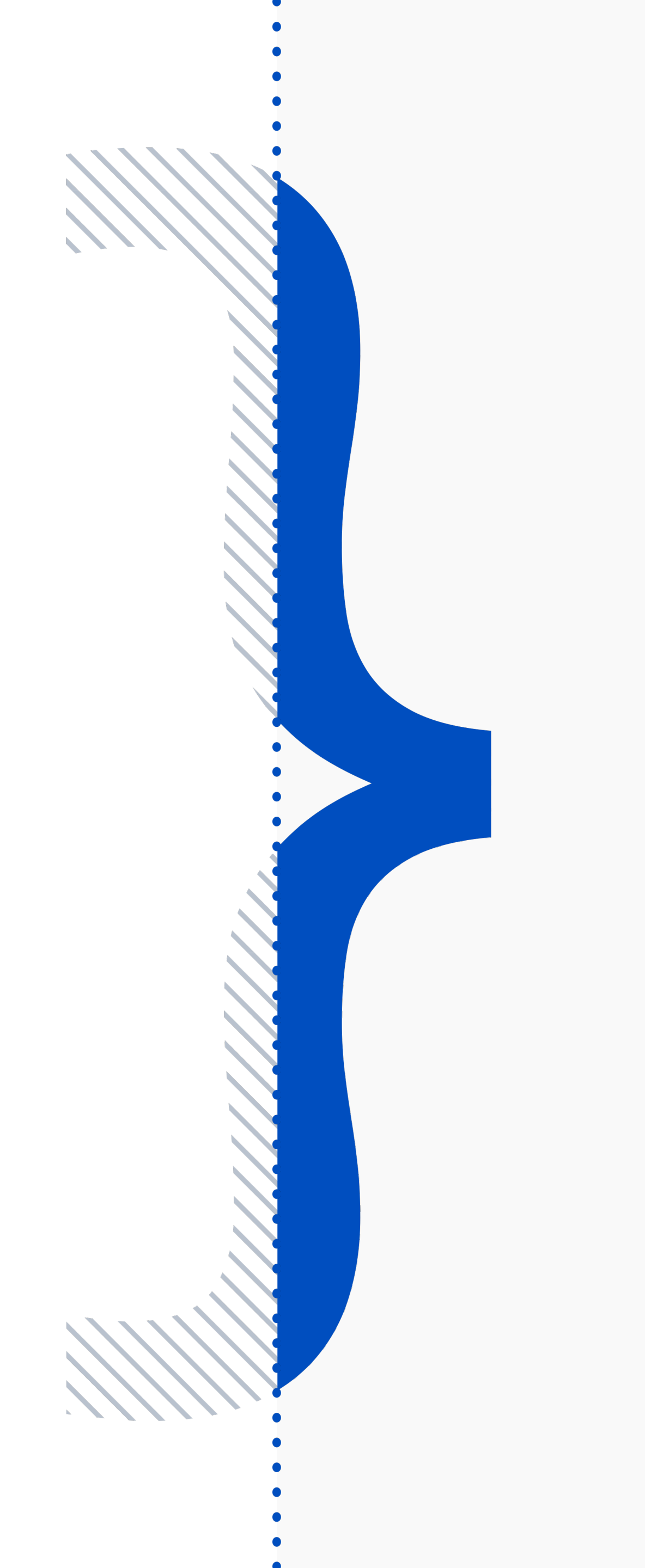

### Перейдите на сайт www.kahoot.com

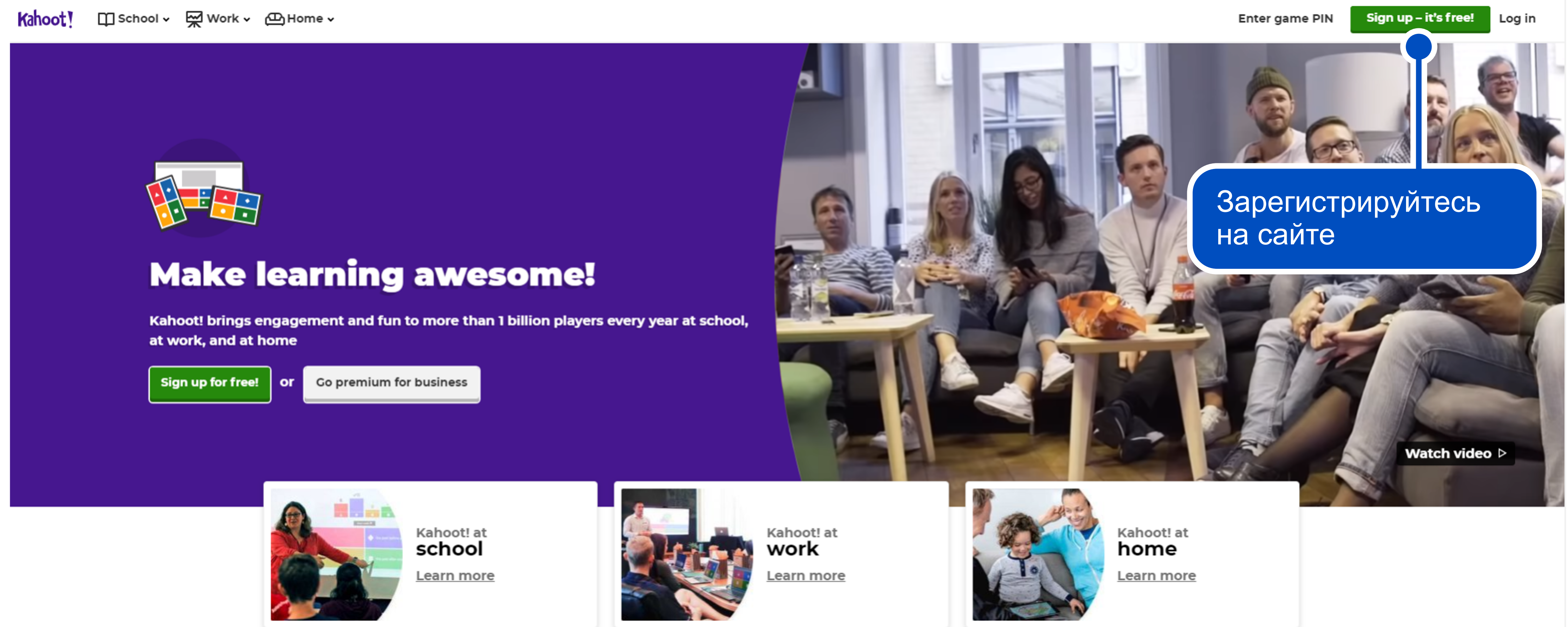

#### Регистрируем аккаунт

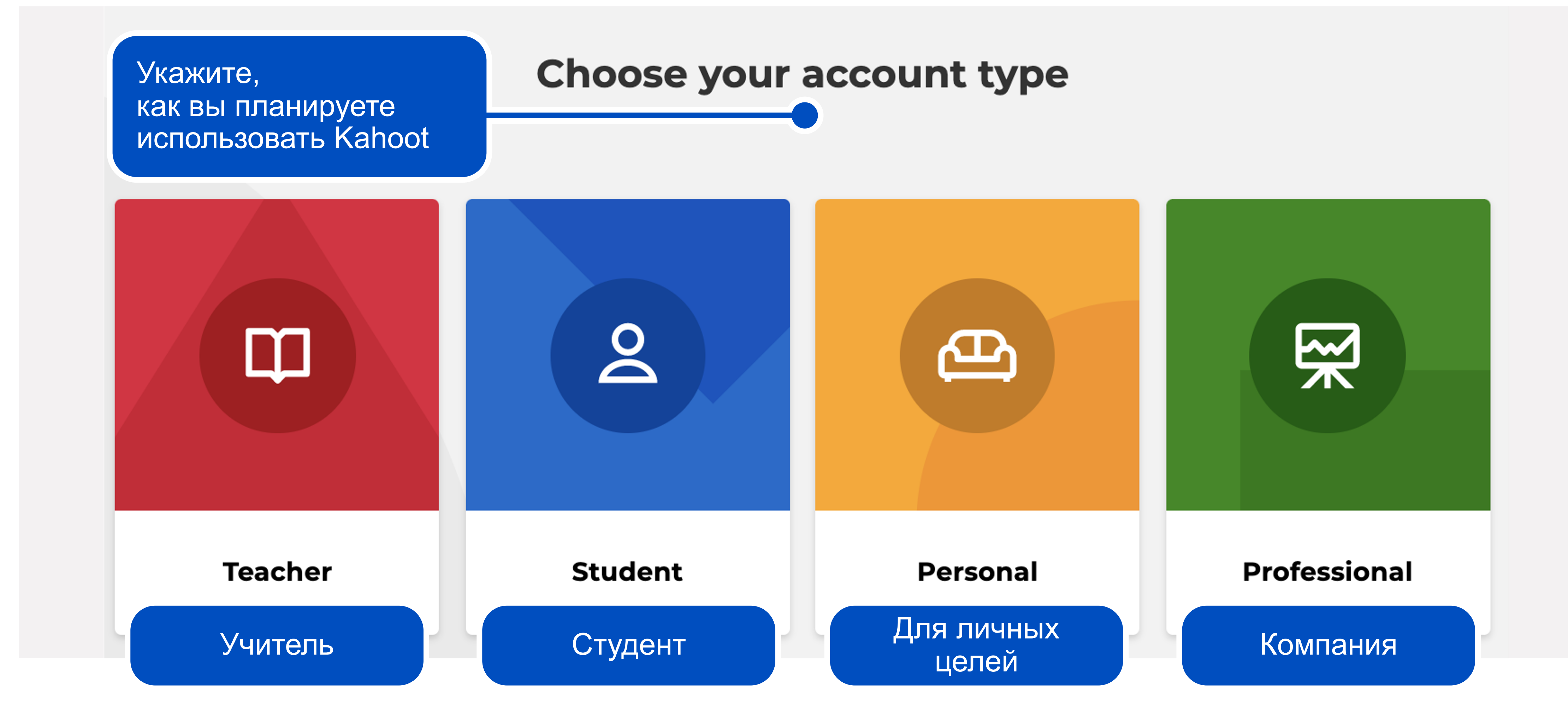

#### Регистрируем аккаунт

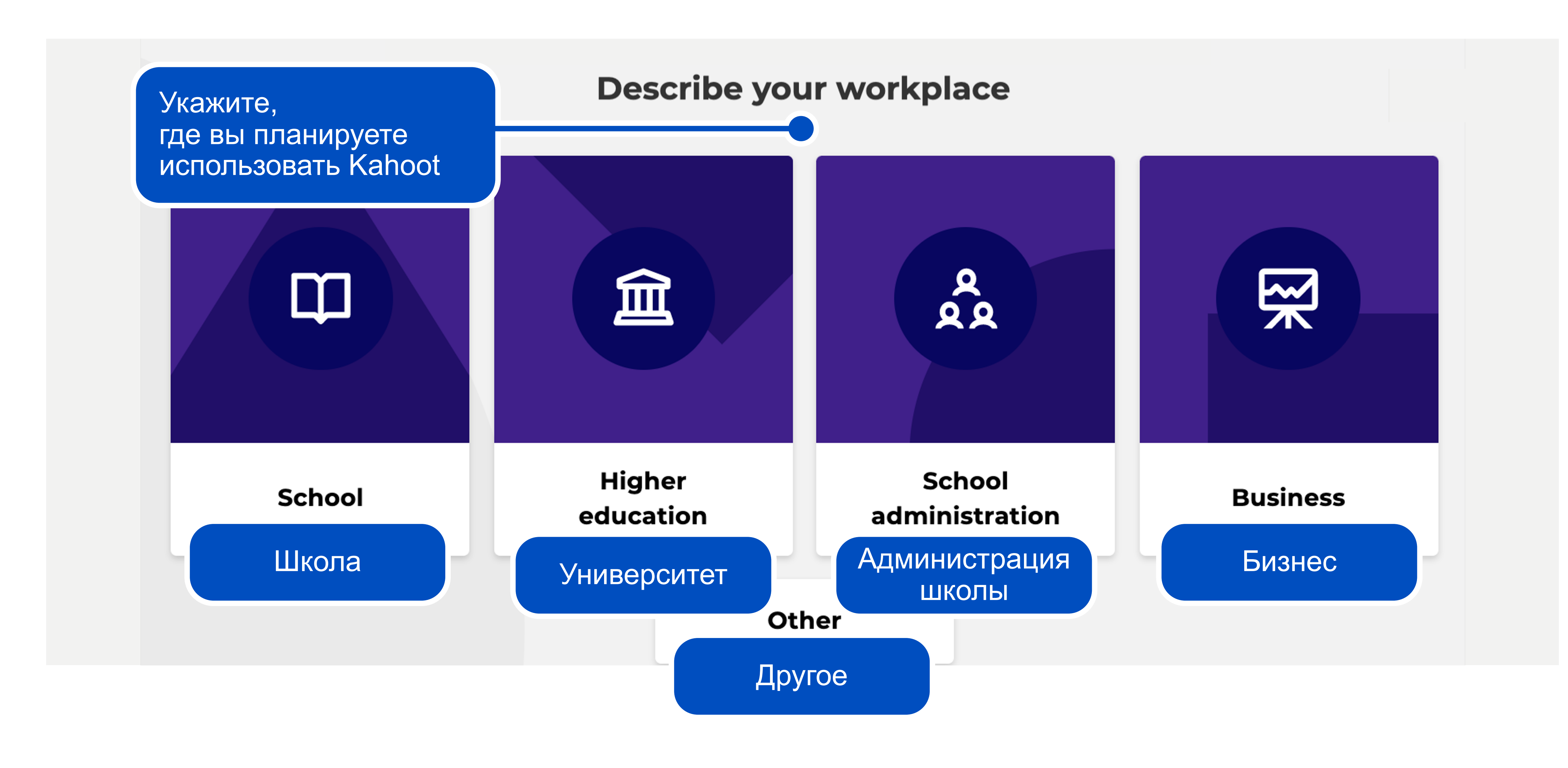

#### Регистрируем аккаунт

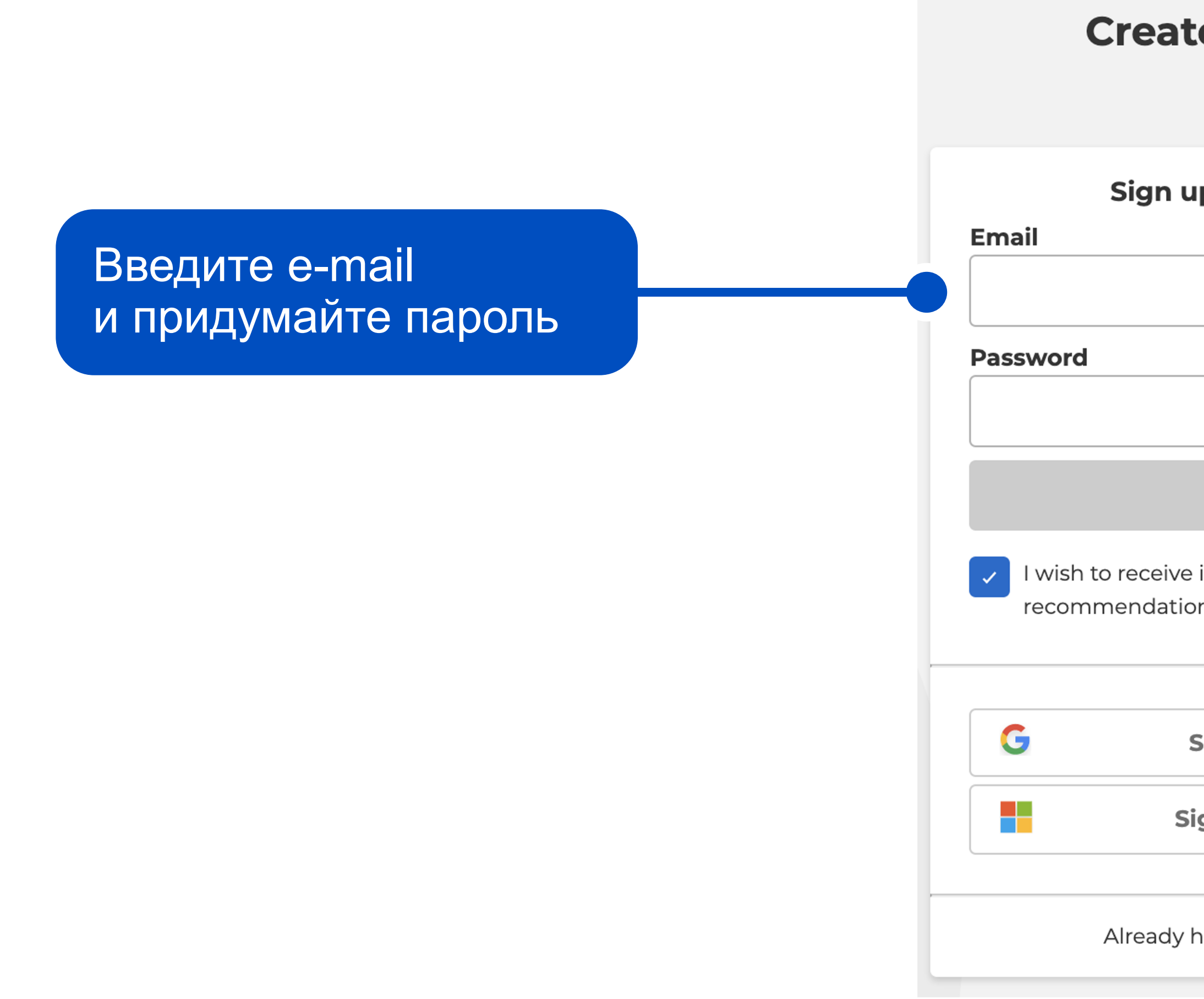

| te an account                                                         |
|-----------------------------------------------------------------------|
| up with your email                                                    |
|                                                                       |
|                                                                       |
| Sign up                                                               |
| e information, offers,<br>ions, and updates from Kahoot!<br><b>or</b> |
| Sign up with Google                                                   |
| Sign up with Microsoft                                                |
| have an account? Log in                                               |

Или пройдите быструю регистрацию с помощью аккаунта в Google или Microsoft

# Выбираем версию для работы

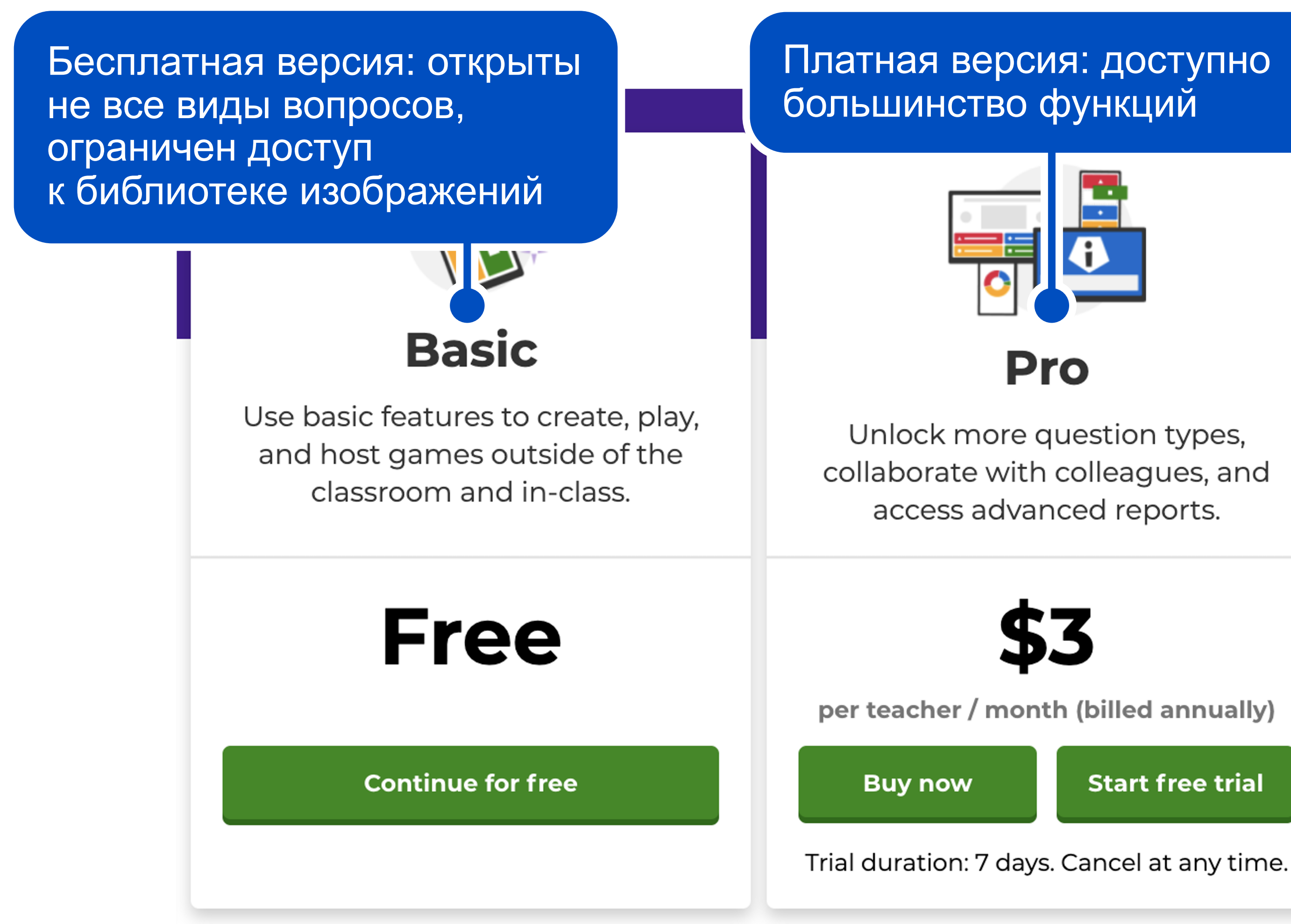

Start free trial

Премиальная платная подписка, которая открывает все возможности платформы

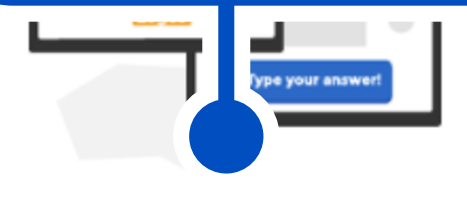

#### **Premium**

Access our full suite of question types, distance learning tools, and play school-size games.

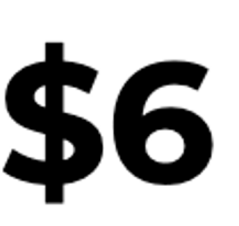

per teacher / month (billed annually)

**Buy now** 

Start free trial

Trial duration: 7 days. Cancel at any time.

# Стартовая страница Kahoot

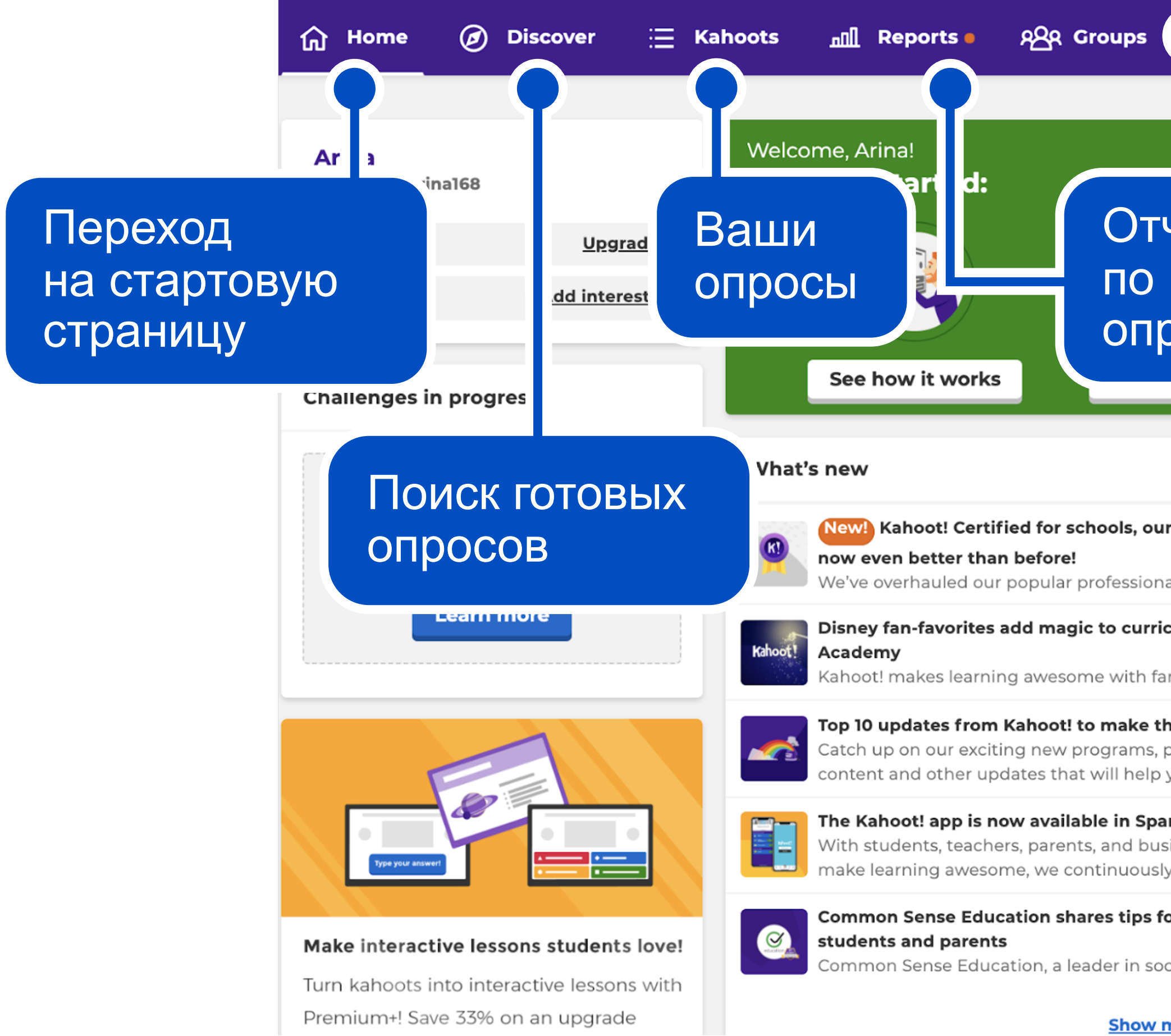

| С Создать кла                                                                                                    | acc Share Create 2 V (i)                                                  |
|----------------------------------------------------------------------------------------------------|---------------------------------------------------------------------------|
|                                                                                                    | My Kahoots Team space                                                     |
| четы<br>проведенным                                                                                                    | Create your first kahoot (<br>of our templates<br>Create kahoot           |
| pocam                                                                                                    |                                                                           |
| ur free professional development program, is                                                                                                   | Find high-quality kahoots<br>from Verified educators<br>Verified educator |
| nal development program to reflect our latest                                                                                                  | Find kahoots                                                              |
| iculum-aligned collections on Kahoot!                                                                                                    |                                                                           |
| amiliar characters from Disney in new                                                                                                    | Latest reports                                                            |
| <b>this school year awesome</b><br>powerful features, high quality educator<br>you make this school year awesome with                          | Host your first kahoot to see                                             |
| anish, and more languages are coming soon<br>sinesses in over 200 countries using Kahoot! to<br>ly strive to make Kahoot! even more accessible | reports here.<br>Host kahoot                                              |
| for building strong relationships with                                                                                                    | Learn more                                                                |
| ocial and emotional learning and digital                                                                                                    |                                                                           |
| more                                                                                                    |                                                                           |

#### Шаги 1-3. Создаем опрос

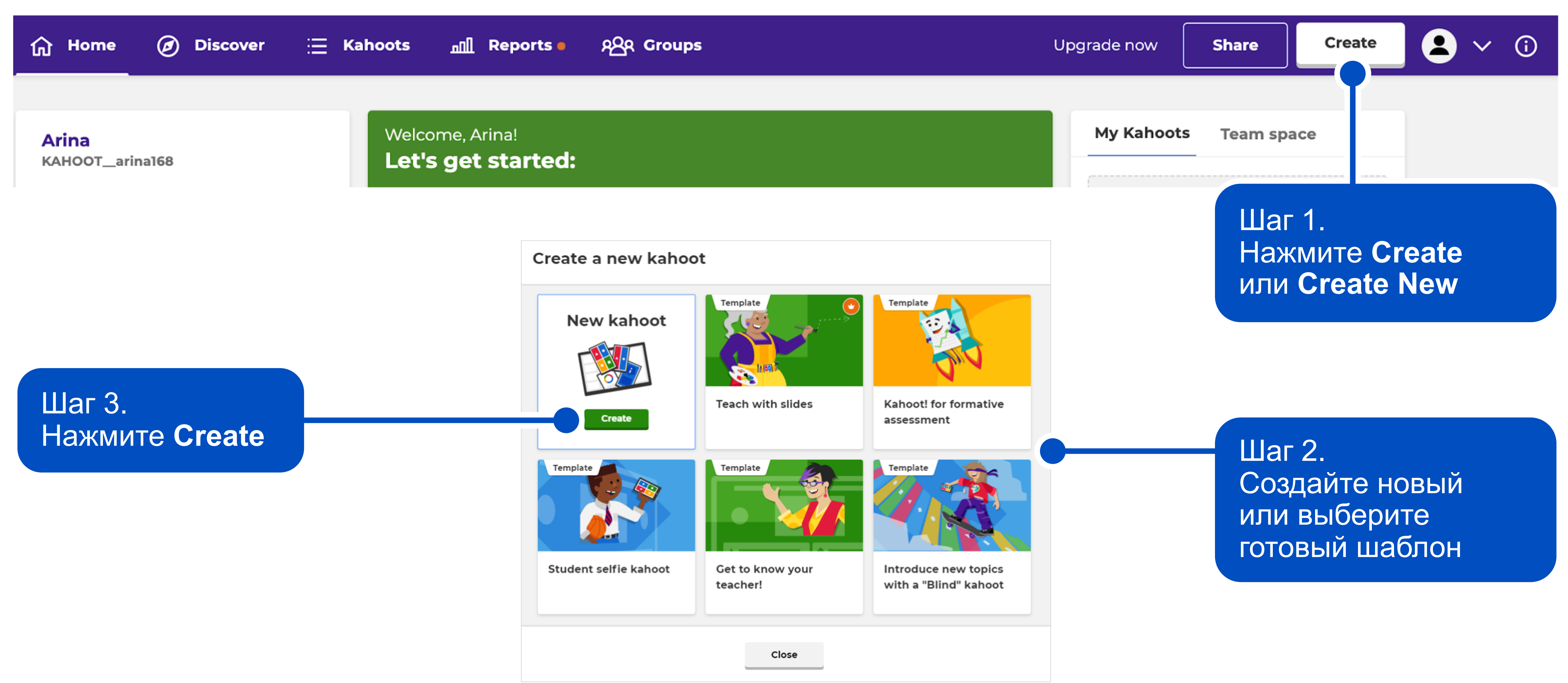

#### Шаг 4. Настраиваем опрос

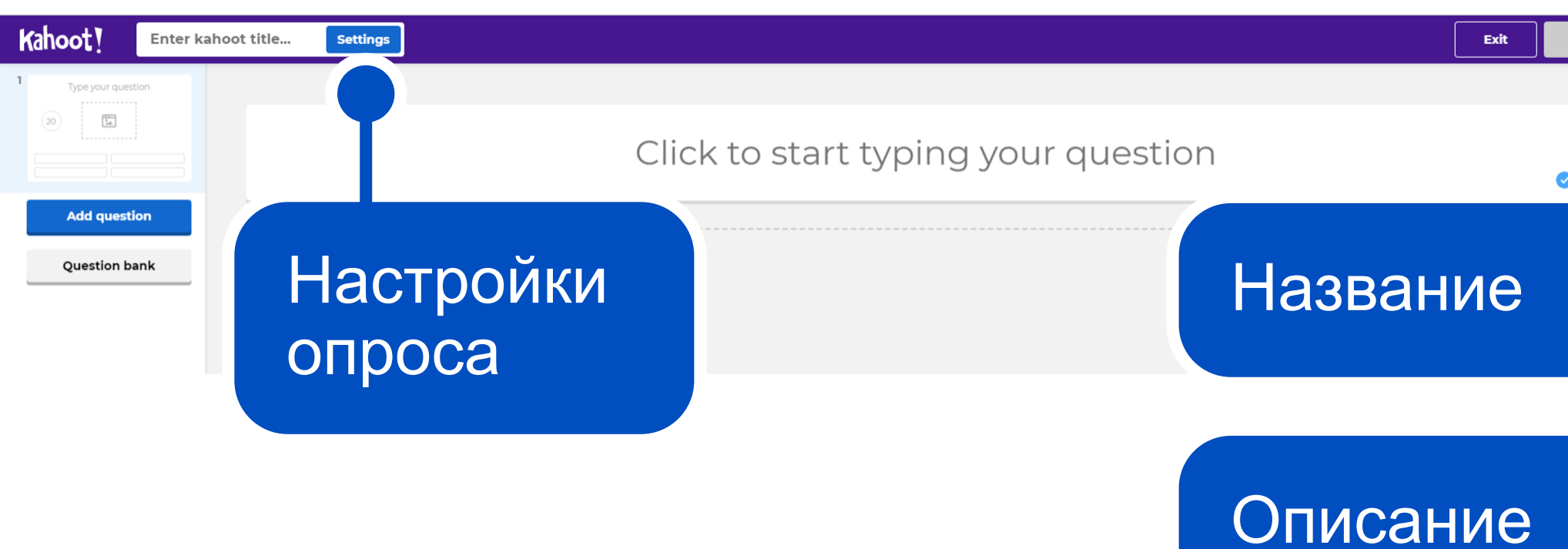

Настройки приватности: **Only you** — видно только вам **Everyone** — для всех

**Done** — готово!

к следующему шагу

Переходим

| Kahoot summary                                                                          |                                                                                                    |
|-----------------------------------------------------------------------------------------|----------------------------------------------------------------------------------------------------|
| Title (Optional)                                                                        | Cover image                                                                                                    |
| Enter kahoot title                                                                      | 76                                                                                                    |
| Description (Optional)                                                                  |                                                                                                    |
|                                                                                         | 280 Kahoot                                                                                                    |
|                                                                                         | Change                                                                                                    |
| Pro tip: a good description will help other use                                         | ers find your kahoot                                                                                                    |
| Save to                                                                                 | Language                                                                                                    |
|                                                                                         |                                                                                                    |
| My Kahoots                                                                              | Change Русский язык                                                                                                    |
| My Kahoots<br>Branding                                                                  | Change     Русский язык       Visibility                                                                                            |
| My Kahoots Branding Upgrade to get access to folders, premium features. Upg             | Change       Русский язык         Visibility       Only you       Everyone         branding and other       Only you       Everyone |
| My Kahoots Branding Upgrade to get access to folders, premium features. Upg Lobby video | Change       Русский язык         Visibility       Only you       Everyone         branding and other       Only you       Everyone |

#### Картинка-обложка, видна ученикам

#### Шаг 5. Создаем и настраиваем вопрос

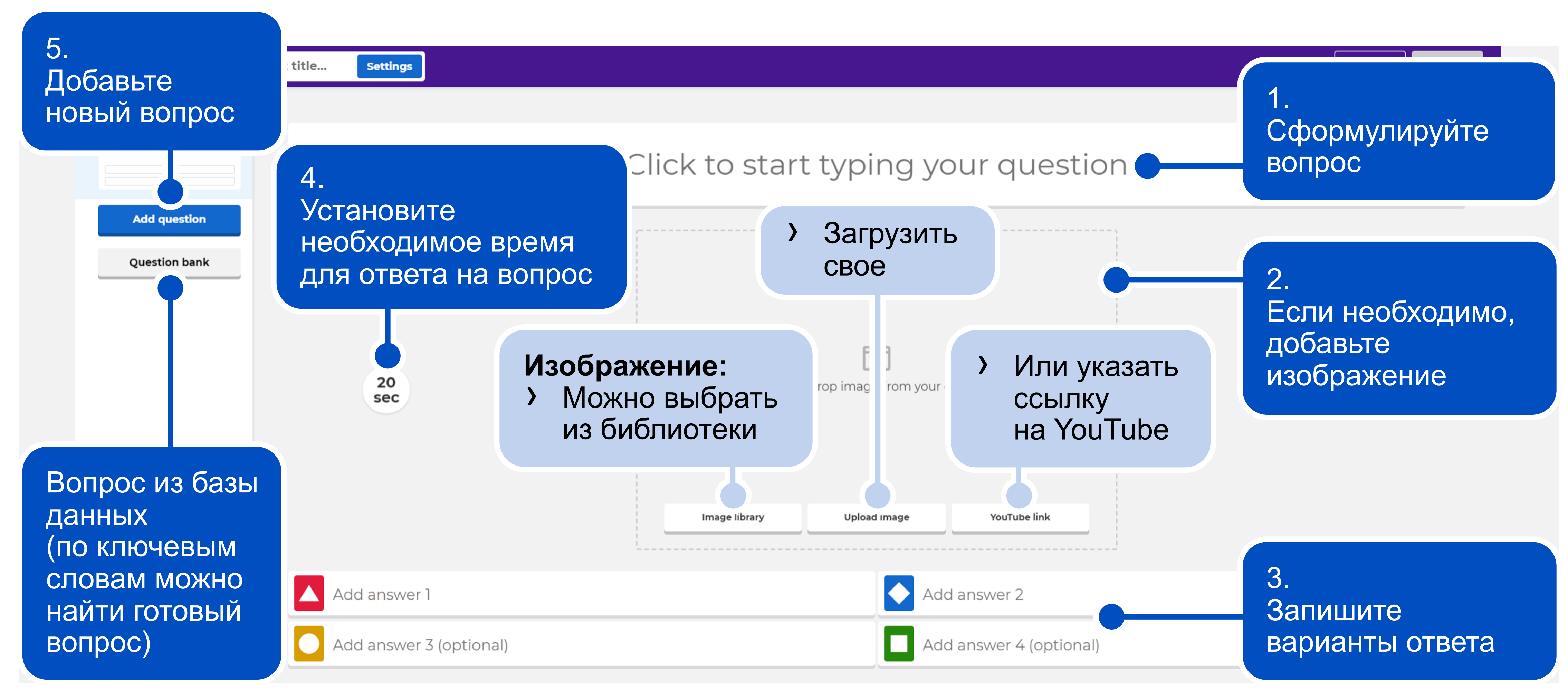

#### Виды опросов в Kahoot

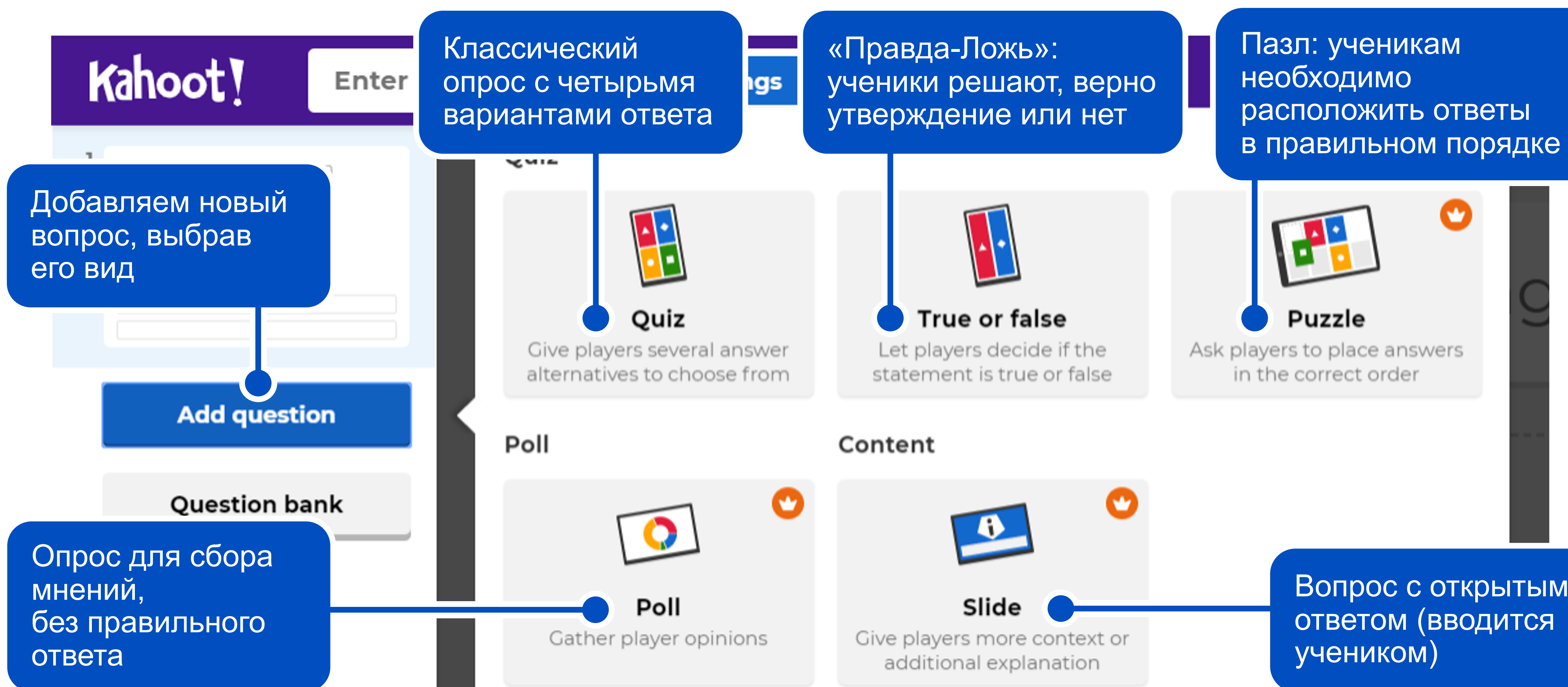

Вопрос с открытым ответом (вводится

#### Шаг 1. Запускаем опрос

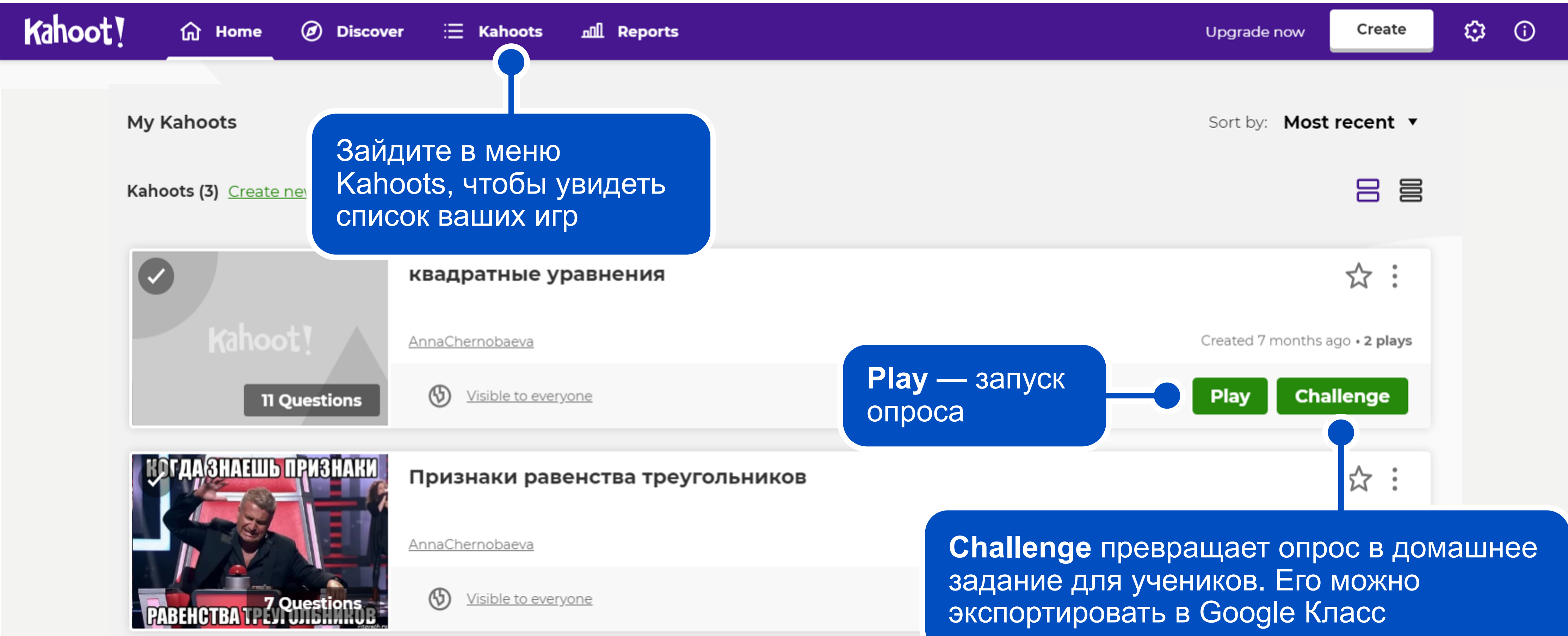

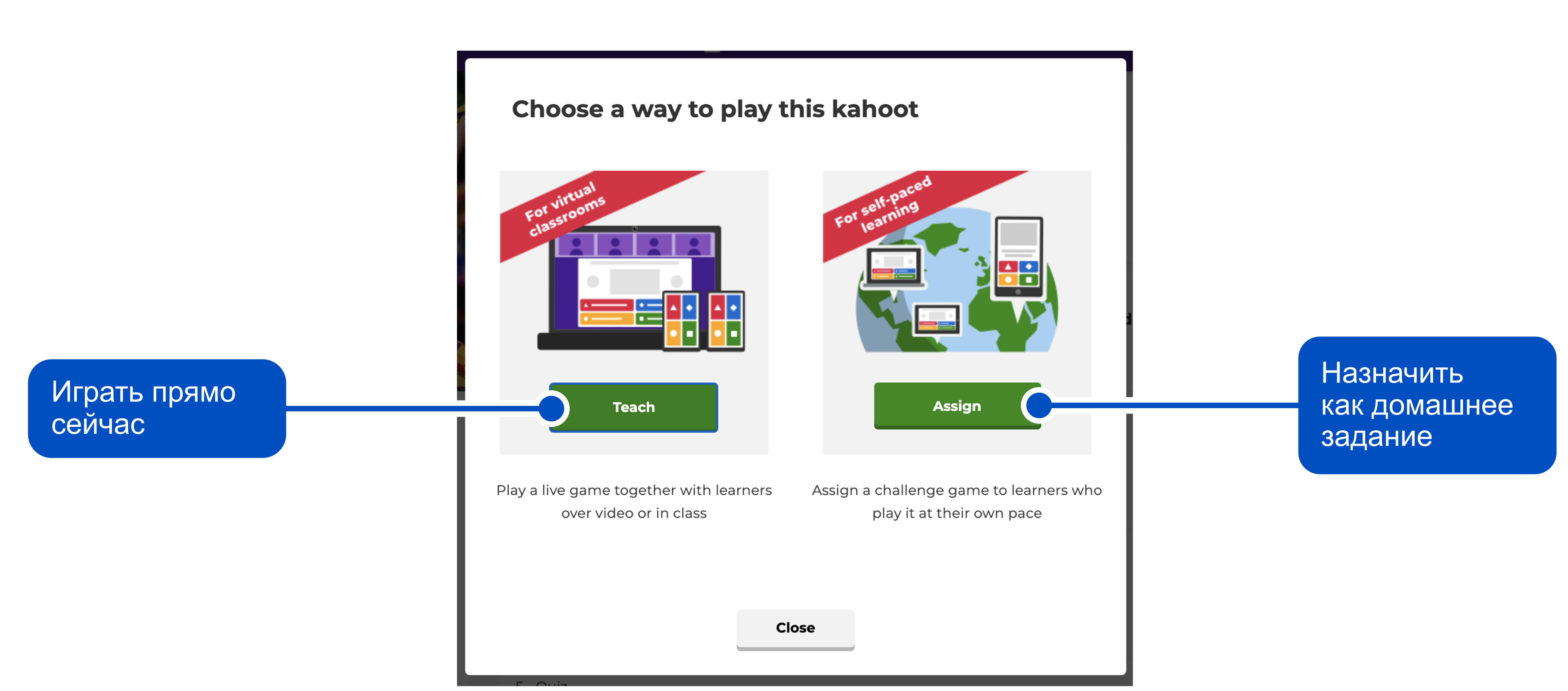

#### Шаг 2. Выбираем режим проведения опроса

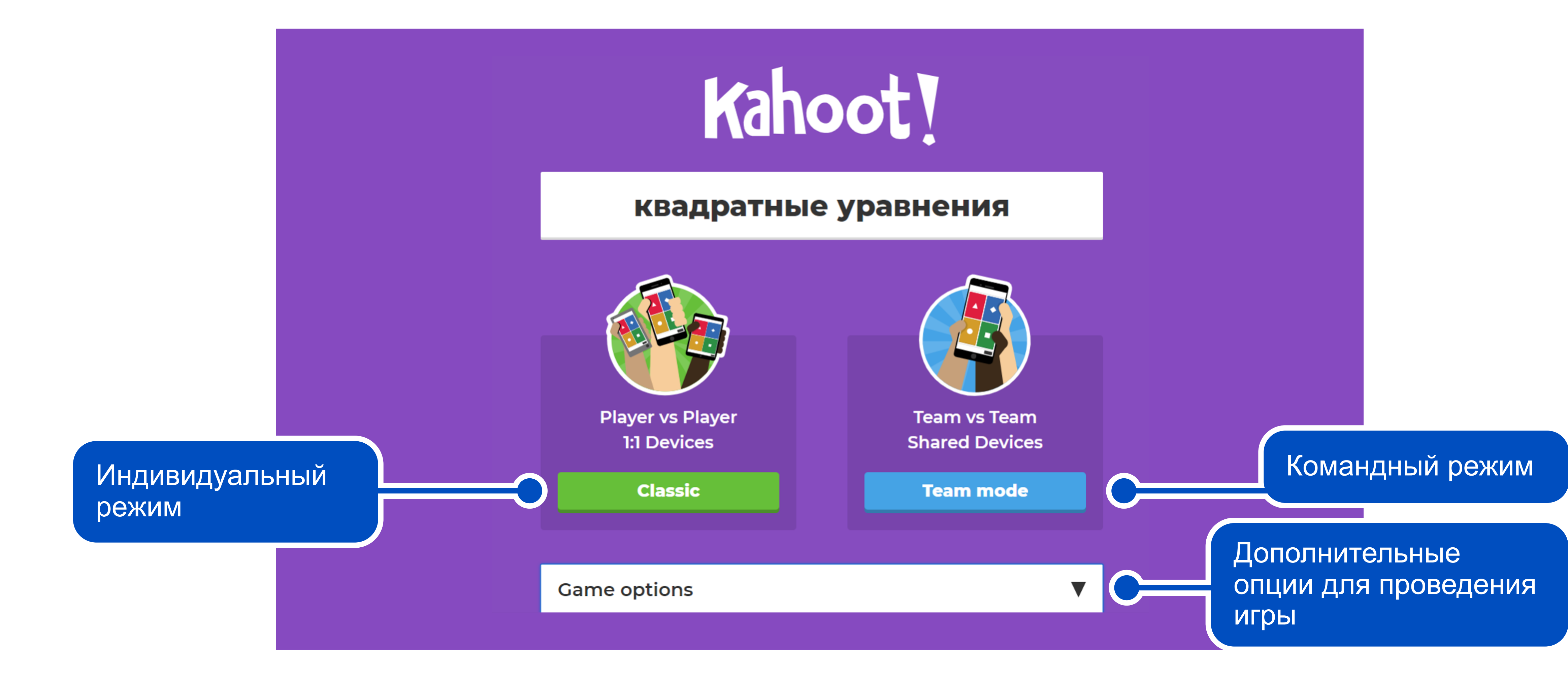

#### Шаг 3. Дополнительные опции

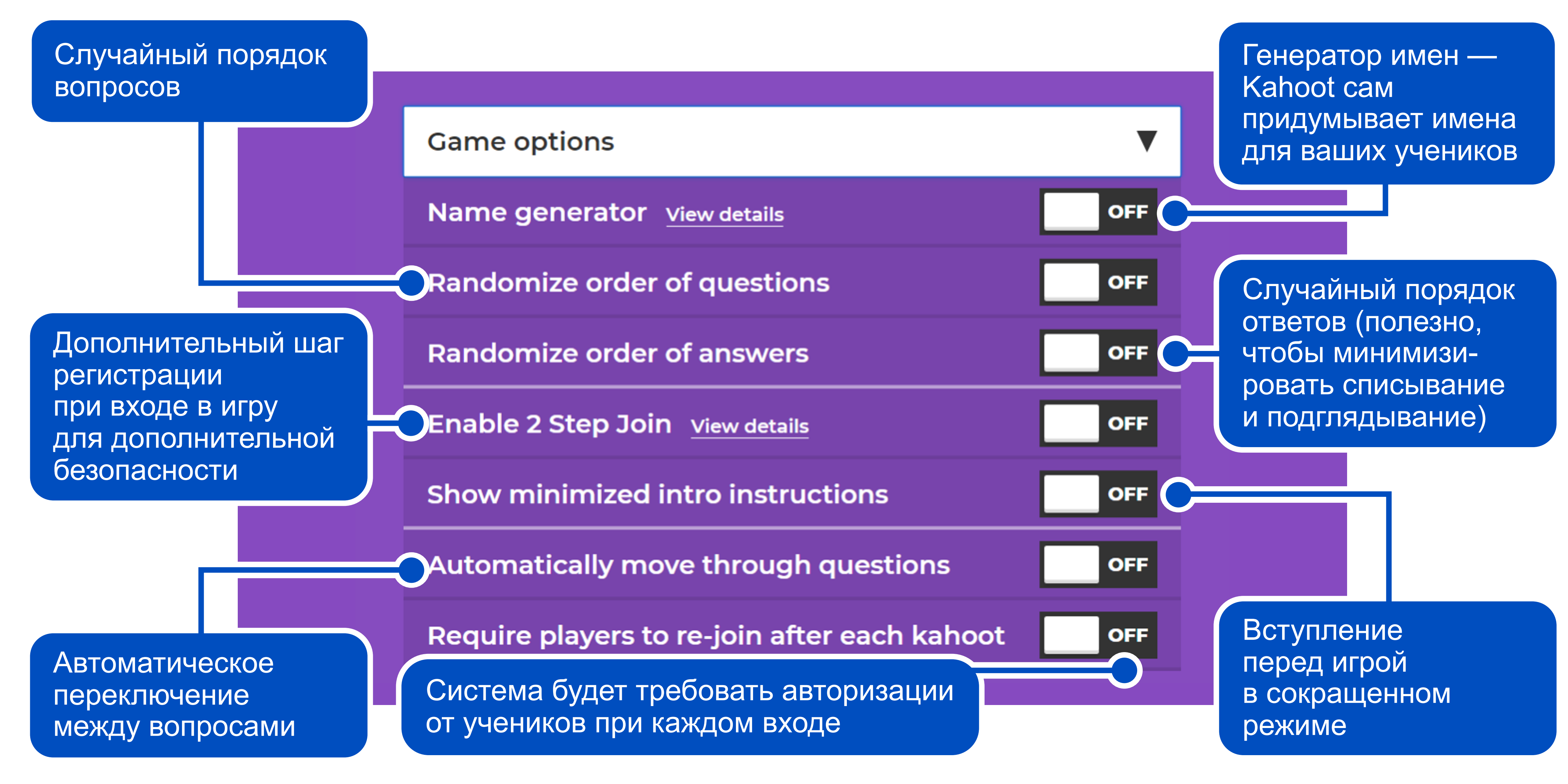

#### Шаг 4. Подключаем учеников к опросу

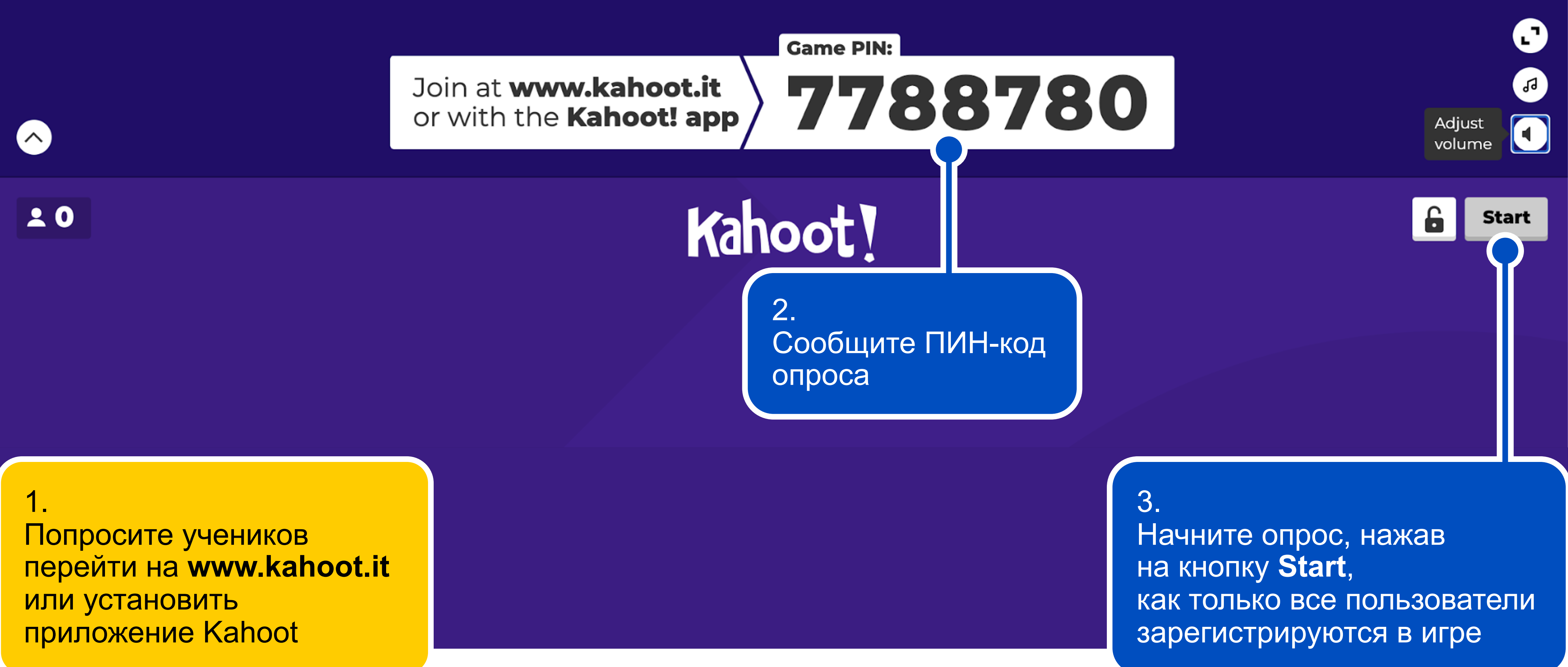

#### Шаг 4. Подключаем учеников к опросу

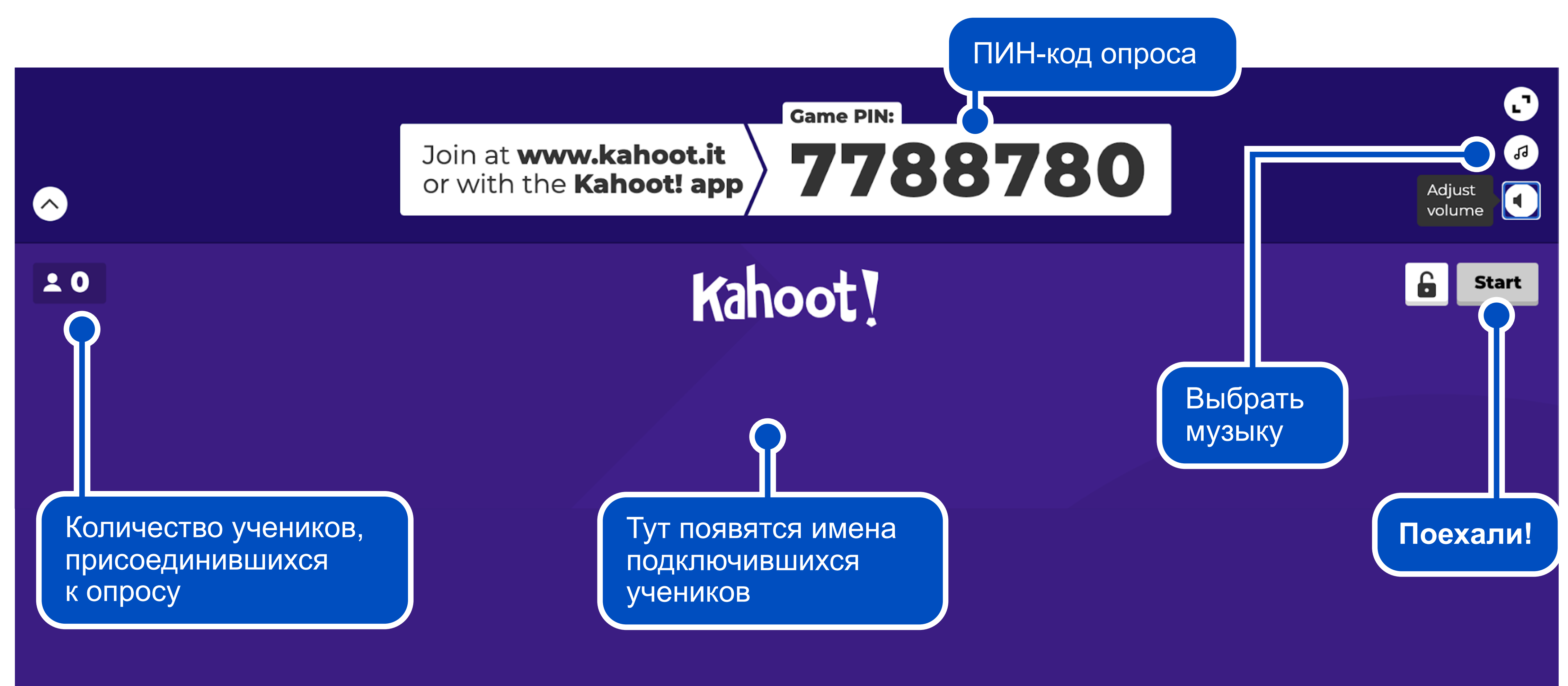

#### Шаг 4. Тем временем на телефонах учеников

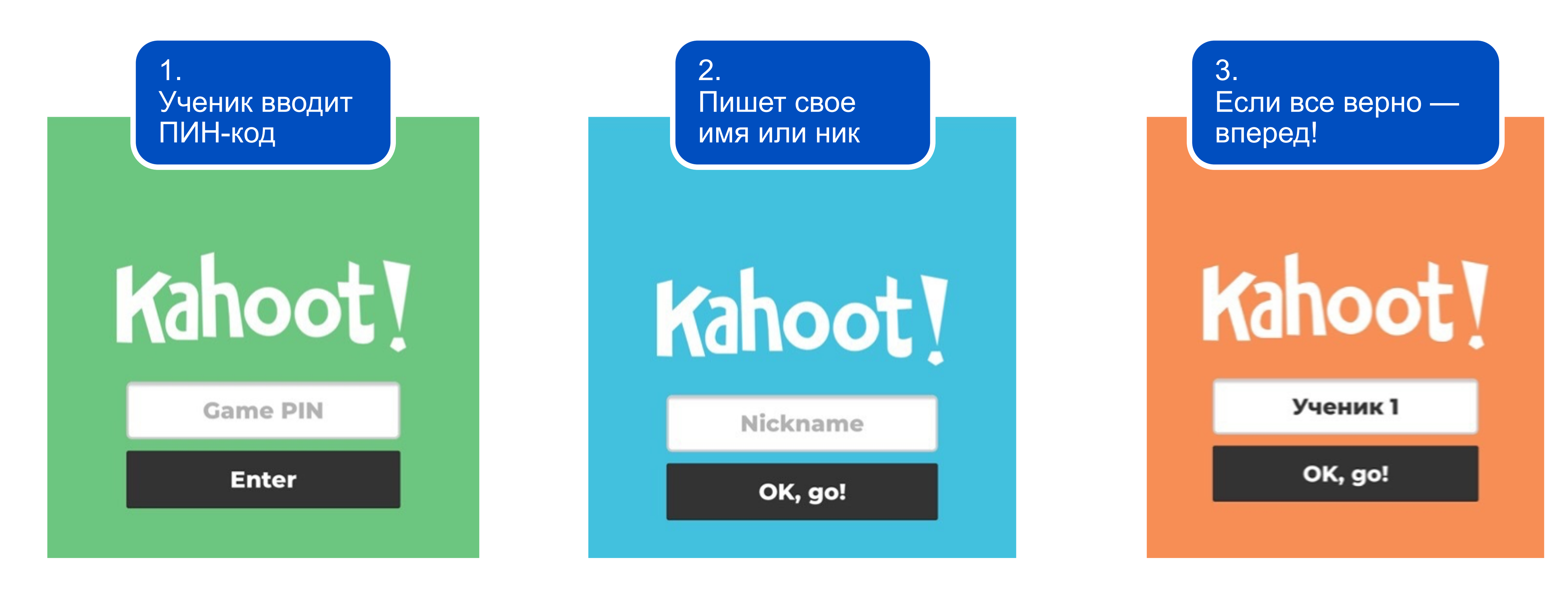

# Шаг 5. Отвечаем на вопрос

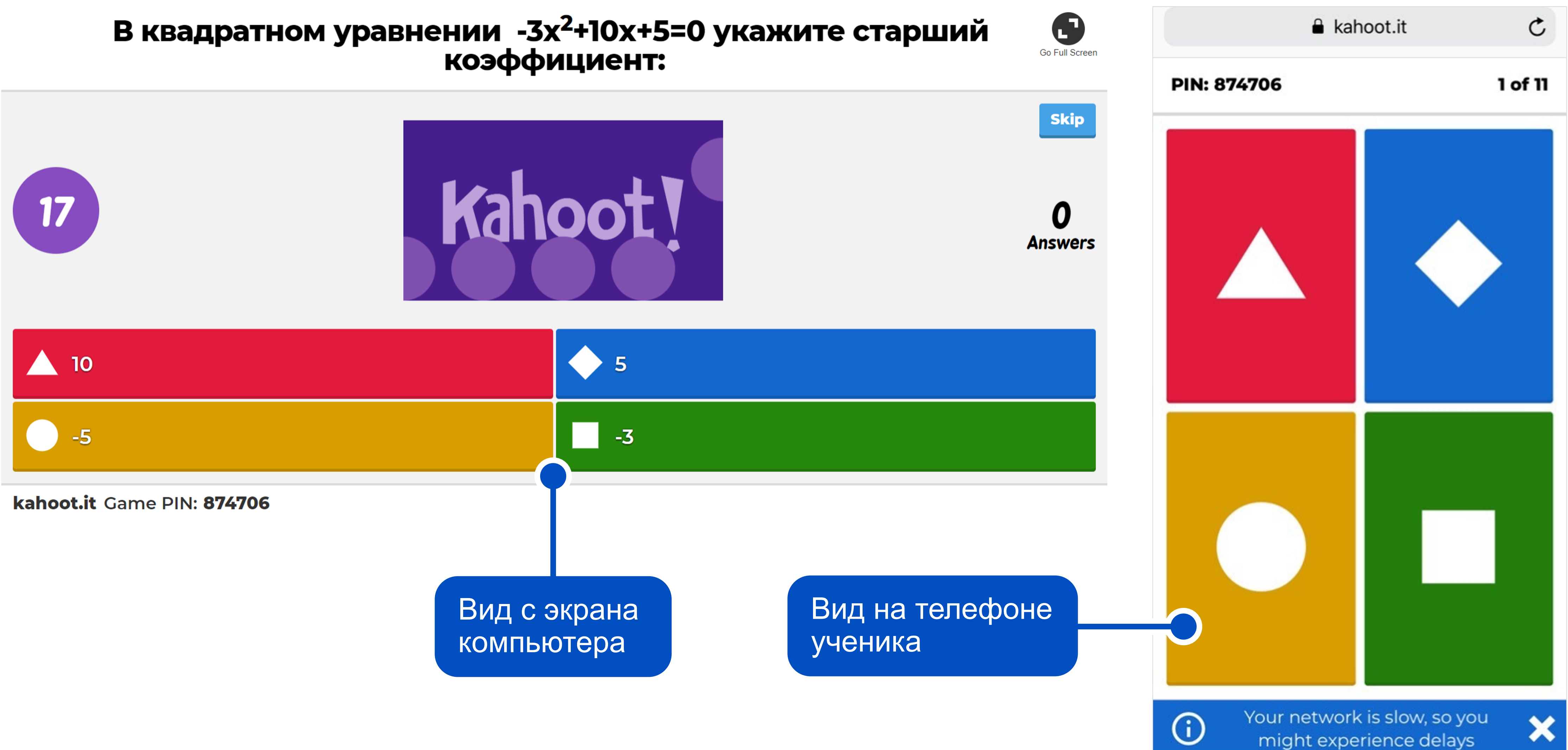

#### Шаг б. Анализируем результаты

После каждого вопроса можно увидеть промежуточный результат. Участники расположены по местам. Баллы формируются с учетом скорости и правильности ответов учащихся

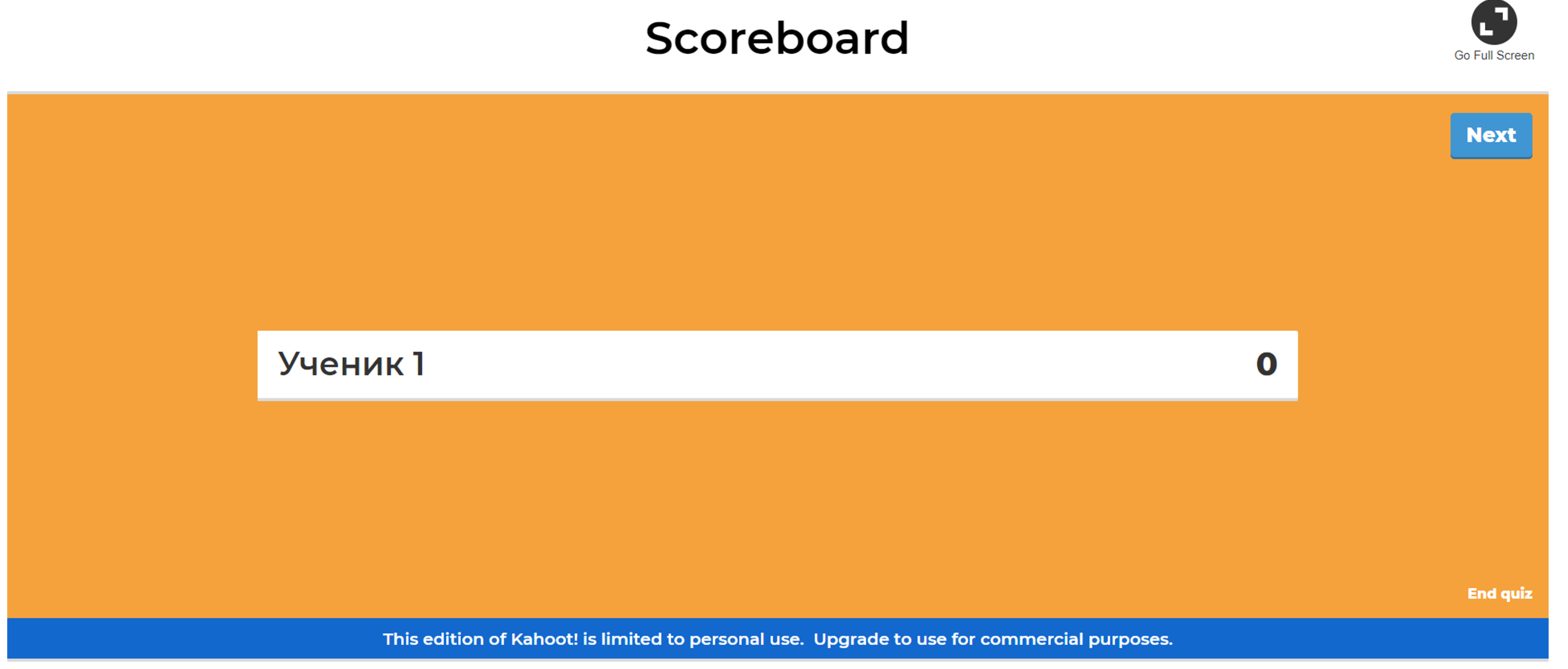

kahoot.it Game PIN: 874706

# Приложение Kahoot

С приложением Kahoot ученики быстрее смогут заходить в опрос, а вам не придется сообщать ссылку (достаточно только ПИН-код)

Авторизация в приложении похожа на авторизацию на сайте

#### Скачать Kahoot:

- > <u>в Google Play</u>
- **)** <u>в AppStore</u>

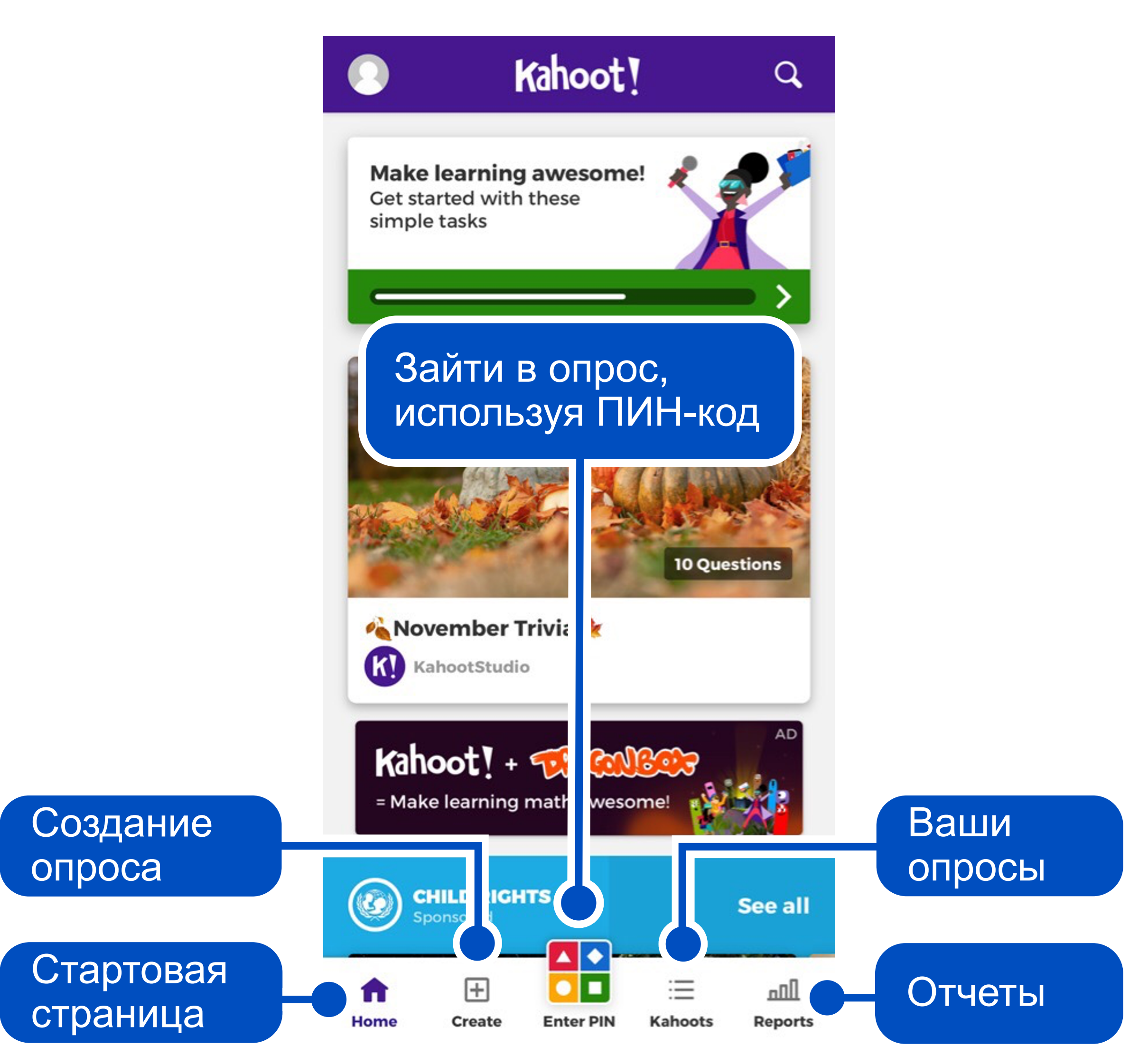